## How to Export data from Google Drive into OneDrive

| PROCEDURE                                                                                                    |       |  |
|----------------------------------------------------------------------------------------------------|-------|--|
| Sign in to your former studentnumber@mydit.ie or staffnumber@dit.ie acco                                                                   | ount. |  |
| Go to https://takeout.google.com/                                                                                                    |       |  |
| Select Google Drive and Unselect everything else.                                                                                          |       |  |
| Download your data.                                                                                                    |       |  |
| 1 Select data to include                                                                                                    |       |  |
|                                                                                                    |       |  |
| CSV format                                                                                                    |       |  |
| G Data Shared for Research<br>Responses saved with your Google Account from your participation in Google<br>research studies and projects. |       |  |
| Multiple formats                                                                                                    |       |  |
| Drive<br>Files that you own that have been stored in your My Drive and Computers.<br>More info                                             |       |  |
| Multiple formats Advanced settings 😑 All Drive data included                                                                               |       |  |
| Fit       Your Google Fit activity data.                                                                                                   |       |  |
| Multiple formats 🛛 🖃 All Fit data included                                                                                                 |       |  |
| G Suite Marketplace<br>Metadata that describes an application published in G Suite Marketplace.                                            |       |  |
| Multiple formats                                                                                                    |       |  |

| After selecting Google Drive scroll down and select Next.                                                                                                    |                   |
|----------------------------------------------------------------------------------------------------|-------------------|
| ← Download your data                                                                                                    |                   |
| 1 Select data to include                                                                                                    |                   |
| Your images and other files from Textcube.com. More info                                                                                                    |                   |
| Multiple formats                                                                                                    |                   |
| <ul> <li>YouTube<br/>Watch and search history, videos, comments and other content that you've created on YouTube More info</li> <li>Multiple formats := All YouTube data included</li> </ul> |                   |
| YouTube Gaming<br>Sponsorship badges and emoji that you've uploaded to YouTube Gaming.<br>More info                                                                                          |                   |
| Nettiple formats                                                                                                    | xt step           |
| (Continue)                                                                                                    | d on next page /) |

| PROCEDURE                                                                                                    |  |  |
|----------------------------------------------------------------------------------------------------|--|--|
|                                                                                                    |  |  |
| Download your data and whether you want to download it or save it in the cloud.                                                                                                    |  |  |
| 2 Customise archive format                                                                                                    |  |  |
| Send download link via email 💌                                                                                                    |  |  |
| After we finish creating your archive, we'll email a link so that you can download it to your personal device. You will have one week to retrieve your archive.                                                                                                    |  |  |
| Export type                                                                                                    |  |  |
| <ul> <li>One-time archive</li> </ul>                                                                                                    |  |  |
| <ul> <li>Scheduled exports every 2 months for a year</li> <li>6 archives</li> </ul>                                                                                                    |  |  |
| File type                                                                                                    |  |  |
| .zip 💌                                                                                                    |  |  |
| Zip files can be opened on almost any computer.                                                                                                    |  |  |
| Archive size                                                                                                    |  |  |
| 50GB 💌                                                                                                    |  |  |
| Archives larger than this size will be split into multiple files.<br>Zip files larger than 2 GB will be compressed in zip64. Older operating systems may not be<br>able to open this file format. There are external applications that can be used to<br>uncompress zip64 files. |  |  |
| Create archive                                                                                                    |  |  |
|                                                                                                    |  |  |
| Select One Time Archive and click file type .zip                                                                                                    |  |  |
| Select Archive Size 50GB and click on Create Archive.                                                                                                    |  |  |
| You should see a message confirming that the archive is in progress.                                                                                                    |  |  |
|                                                                                                    |  |  |
|                                                                                                    |  |  |
|                                                                                                    |  |  |

| PROCEDURE                                                                                                    |               |
|----------------------------------------------------------------------------------------------------|---------------|
|                                                                                                    |               |
| ← Download your data                                                                                                    |               |
| Your account, your data.<br>Export a copy of content in your Google Account if you want to<br>back it up or use it with a service outside of Google.                                                                                                    |               |
| CREATE A NEW ARCHIVE                                                                                                    |               |
| Select data to include                                                                                                    |               |
| Customise archive format                                                                                                    |               |
| Archive progress                                                                                                    |               |
| <ul> <li>An archive of your Drive data is currently being prepared</li> <li>Please note that archives may take a long time (hours or possibly days) to create. You will receive an email when your archive is complete.</li> <li>Cancel archive + Create another archive</li> </ul> |               |
|                                                                                                    |               |
| When the archive is complete you can download the file locally to<br>and then upload to OneDrive.                                                                                                    | your device   |
| YOUR ARCHIVES                                                                                                    |               |
| Your latest archive                                                                                                    |               |
| Drive on 23 September 2019                                                                                                    |               |
| Download     Manage arch                                                                                                    | ives          |
|                                                                                                    |               |
| Once the file is downloaded, open the .zip file, select <b>All the Files</b> , to your OneDrive account.                                                                                                    | and drag them |

## PROCEDURE Alternatively, you can click Upload within OneDrive and select Folder, then select the folder where these files are located within the window that appears on your screen. OneDrive + New $\checkmark$ Tupload $\checkmark$ Sync $e^{a}$ Flow $\checkmark$ Files Files Folder